## Alaska Department of Education Early Learning Teaching and Learning Support NEW PRINTING PROCESS 9.1.2015

**Printing from the funding application:** Print Button located on the Sections page of the funding application, on the right hand side.

To print the whole application, click the print button across from ALL (located at the top or bottom of sections)

To print an entire grant, click the print button across from the Grant Name (i.e. Title I-A).

To print just one page of the grant, cllick the print button across from that particular page. (i.e. budget)

1. On the Sections Page, click Print.

| Sections                                        |              |                                                                                   |                   |       |  |  |  |
|-------------------------------------------------|--------------|-----------------------------------------------------------------------------------|-------------------|-------|--|--|--|
|                                                 | _            | FY 2016 - Consolidated - Rev 0                                                    |                   |       |  |  |  |
| Application Status:                             |              | Authorized Representative Approved                                                |                   |       |  |  |  |
| Change Status To:                               |              | DEED Program Manager Approved<br>or<br>DEED Program Manager Returned Not Approved |                   |       |  |  |  |
| Description (View Sections Only View All Pages) |              | tions Only View All Pages)                                                        | <b>Validation</b> | Print |  |  |  |
| A                                               | AII          |                                                                                   | Messages          | Print |  |  |  |
| — н                                             | listory Log  |                                                                                   |                   | Print |  |  |  |
|                                                 | History Log  |                                                                                   |                   | Print |  |  |  |
| Create Comment                                  |              |                                                                                   |                   |       |  |  |  |
| <b>—</b> A                                      | Allocations  |                                                                                   |                   | Print |  |  |  |
|                                                 | Allocations  |                                                                                   |                   | Print |  |  |  |
| Т                                               | litle I-A    |                                                                                   | Messages          | Print |  |  |  |
|                                                 | Accept/Waive | Indirect Cost                                                                     |                   |       |  |  |  |
|                                                 | Budget       |                                                                                   | Messages          | Print |  |  |  |

**2.** A Print Request page will open. It will indicate that it will attempt to print the document immediately but if it takes too long, it will continue to work in the background and email when it is completed. GMS will prefill the Document Name and Email Address but they can be changed if desired. Click "Print" to start the print.

| Print Request                                                                                                    |                                   |  |  |  |  |  |
|----------------------------------------------------------------------------------------------------|-----------------------------------|--|--|--|--|--|
| _                                                                                                    |                                   |  |  |  |  |  |
| When printing large documents, it is sometimes necessary to store them in a "Print Repository" to speed up the GMS System.           |                                   |  |  |  |  |  |
| Please enter a name for the Print Request and your email address. You will be notified via email when the document has been created. |                                   |  |  |  |  |  |
| Document Name:                                                                                                    | Concolidated - Title I-A - Rudget |  |  |  |  |  |
| Social entrement                                                                                                    |                                   |  |  |  |  |  |
| Email Address:                                                                                                    | karla.stephens@alaska.gov         |  |  |  |  |  |
|                                                                                                    | Print Cancel                      |  |  |  |  |  |
|                                                                                                    |                                   |  |  |  |  |  |

## Alaska Department of Education Early Learning Teaching and Learning Support NEW PRINTING PROCESS 9.1.2015

**3.** A window will pop up indicating that it is generating the document. If it can render the document within 30 seconds, it will pop up immediately upon completion.

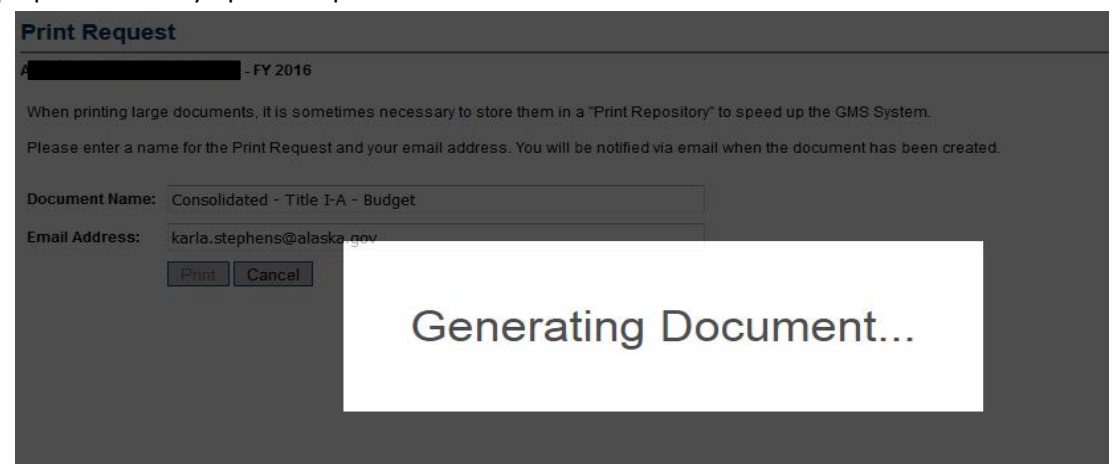

**4.** If after 30 seconds, if it is not finished generating the document, a message will pop up notifyting an email will be sent when it is completed.

| Print Request                                                                                                    |
|----------------------------------------------------------------------------------------------------|
| - FY 2016                                                                                                    |
| The Print Request is taking a long time to complete. It has been submitted for completion and you will be notified via email when it is complete. |
| Return to Funding Application                                                                                                    |
|                                                                                                    |
|                                                                                                    |

5. Within a few minutes, an email should be received advising the document is ready or go directly to the Document Library to see the print request. This will only show up for the user generating the printing.

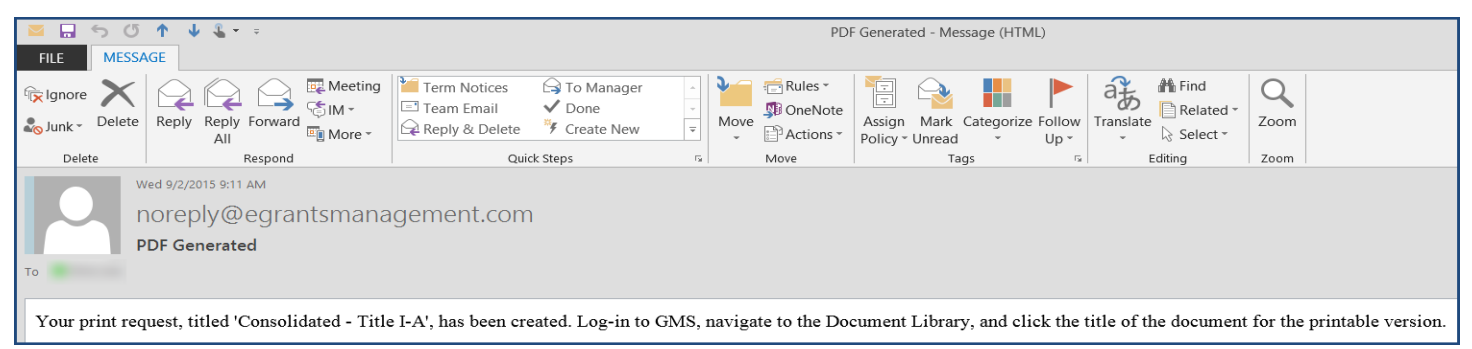

**6**. Go to the Document Library (user must be logged into GMS), where there is a section at the top with links to the recent print requests. Click on the link to open the document.

| Document Library                      |                     |                     |               |  |  |  |  |  |
|---------------------------------------|---------------------|---------------------|---------------|--|--|--|--|--|
| - FY 2016                             |                     |                     |               |  |  |  |  |  |
| Below is your list of Print Requests. |                     |                     |               |  |  |  |  |  |
| Print Request Name                    | Request Date        | Expiration Date     |               |  |  |  |  |  |
| Consolidated - Title I-A - Budget     | 9/2/2015 9:29:54 AM | 9/7/2015 9:29:54 AM | <u>Delete</u> |  |  |  |  |  |
|                                       |                     |                     |               |  |  |  |  |  |